## Installationsanleitung der OS Plaffeien-APP

| 1.) | Lade dir die Datei <b>OSPlaffeien_23_24.apk</b> von der Seite<br><u>https://www.os-plaffeien.ch/de/os-app</u><br>auf dein Android-Handy.                                                                                                    | PLAFFEIENImage: Constraint of the second second |
|-----|----------------------------------------------------------------------------------------------------|----------------------------------------------------------------------------------------------------|
| 2.) | Öffne die heruntergeladene Datei auf deinem<br>Handy und installiere die APP.<br>Hinweis: Es könnte sein, dass folgende<br>Fehlermeldung erscheint:<br>In diesem Fall muss unter "Einstellungen" die<br>Option "Aus dieser Quelle zulassen" aktiviert<br>werden. Dann sollte es funktionieren.                                      | <ul> <li>Chrome</li> <li>Aus Sicherheitsgründen kannst du auf dem Smartphone keine unbekannten Apps aus dieser Quelle installieren.</li> <li>Abbrechen Einstellungen</li> <li>Unbekannte Apps installieren</li> <li>Chrome 76.0.3809.111</li> <li>Aus dieser Quelle zulassen</li> </ul>                                                                                                    |
| 3.) | Wenn die App zum ersten Mal geöffnet wird,<br>muss man als erstes den Barcode auf dem SwissPass scannen.<br>Anschliessend kann man auf den Home-<br>Bildschirm wechseln.<br>Bitte unbedingt kontrollieren, dass ihr die richtige Version<br>"Schuljahr 2023 / 2024" installiert habt. Ältere Versionen<br>funktionieren nicht mehr! | Contakte   Mensa   Kontakte   Mensa   Mensa   M                                                                                                    |